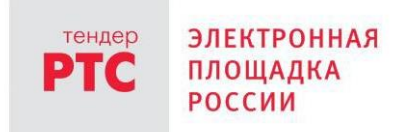

# ЭЛЕКТРОННЫЙ МАГАЗИН РТС-МАРКЕТ ИНСТРУКЦИЯ ПОКУПАТЕЛЯ

Работа с извещением о проведении закупки

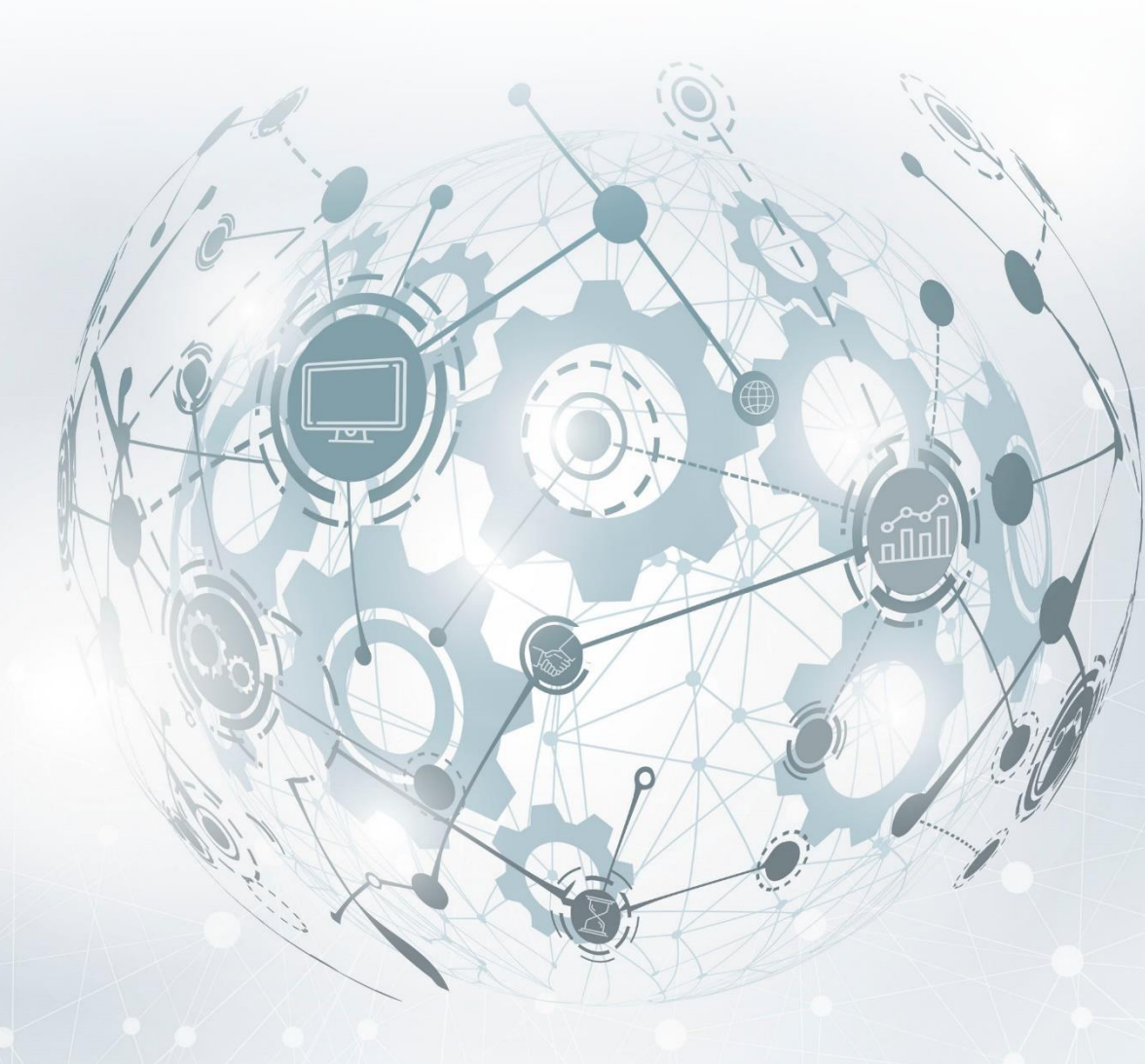

MOCKBA • 2020

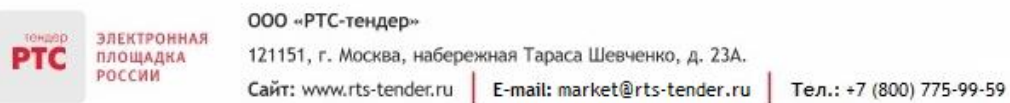

## Содержание

| Работа с извещением о проведении закупки                                                  | _ 3  |
|-------------------------------------------------------------------------------------------|------|
| 1. Общая информация                                                                       | _ 3  |
| 2. Порядок действий Покупателя при создании и публикации закупки                          | _ 3  |
| 3. Внесение изменений, отмена, ускорение сделки и создание копии опубликованной закупки _ | _7   |
| 3.1. Внесение изменений в опубликованную закупку                                          | _7   |
| 3.2. Отмена опубликованной закупки                                                        | _8   |
| 3.3. Ускорение проведения закупки (ускорение сделки)                                      | _8   |
| 3.4. Создание копии закупки                                                               | _9   |
| 4. Порядок действий Покупателя при обсуждении условий сделки                              | _ 10 |
| 5. Порядок действий Покупателя при рассмотрении предложений, поступивших от Продавцов     | _ 12 |

### Работа с извещением о проведении закупки

### 1. Общая информация

электронная

площадка

Извещение о проведении закупки малого объема публикуется Покупателем с использованием Электронного магазина.

Такие виды закупок не публикуются Покупателем в ЕИС, создание и проведение закупки осуществляется только в Электронном магазине. После того, как извещение будет опубликовано, оно отобразится в Электронного магазине, интеграции сведений в ЕИС не произойдет.

Этапы проведения закупки малого объема в Электронном магазине РТС-маркет:

- 1. Покупатель создает извещение о проведении закупки;
- 2. Продавцы подают предложения на участие в закупке;

3. Покупатель рассматривает поступившие предложения от Продавцов (по итогам рассмотрения предложений протокол в Электронном магазине не публикуется);

4. Заключение договора (действия по направлению договора выполняет Продавец).

## 2. Порядок действий Покупателя при создании и публикации закупки

#### Для формирования закупки малого объема:

- 1. Перейдите в раздел «Мои покупки»;
- 2. Нажмите кнопку «Добавить объявление о покупке»;

| Иои покупки                                                               |                                                     | + ДОБАВИТЬ ОБЪЯВЛЕНИЕ О ПОКУПКЕ    |
|---------------------------------------------------------------------------|-----------------------------------------------------|------------------------------------|
| CTATYC ^                                                                  | Найдено 8                                           |                                    |
| Прием предложений     Согласование условий                                | Покупка автомобиля<br>Сделка №                      | <b>1 500 000,00 ₽</b><br>1 позиция |
| • Согласование условии     • Согласование договора     • Следка завершена | Регионы поставки: Алтайский край<br>Нет предложений |                                    |
| • Сделка отменена                                                         | Прием предложений 🔘 Действительно 11 дней 2 часа    | <b>◎</b> 2                         |

3. Откроется карточка создания извещения о закупке, которую необходимо заполнить;

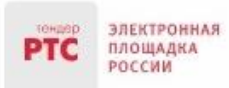

#### Порядок заполнения полей:

| Поле                                      | Порядок заполнения                                                                                                    |
|-------------------------------------------|----------------------------------------------------------------------------------------------------|
| Раздел «Основная инс                      | формация»                                                                                                    |
| Название                                  | Необходимо указать наименование закупки. Если Вы не укажите наименование закупки, но оно автоматически подтянется из поля «Наименование товара (работы/услуги)»                                                                                                    |
| Описание                                  | Укажите описание Вашей закупки.                                                                                                    |
| Документы                                 | К закупке могут быть приложены различные документы: документация по закупке,<br>проект договора, описание потребностей, техническое задание и другие<br>документы, необходимые для однозначного определения условий договора. Для<br>прикрепления файла необходимо пройти по ссылке «Загрузите документы или<br>перетащите для загрузки»                                                     |
| Требования к<br>продавцу                  | В данном поле можно проставить галочку в чек-бокс "Могут участвовать только<br>субъекты малого и среднего предпринимательства". Установка галочки не<br>обязательна.                                                                                                    |
| Раздел «Позиции цен                       | ового запроса»                                                                                                    |
| Наименование<br>товара<br>(работы/услуги) | В поле необходимо указать наименование товара (работы/услуги)                                                                                                    |
| Количество                                | В поле необходимо указать количество товара (работы/услуги)                                                                                                    |
| Ед. измерения                             | Из выпадающего списка выберите единицу измерения                                                                                                    |
| Общая сумма без<br>НДС                    | В поле «Общая сумма без НДС» укажите сумму по закупке.<br>Если Вам необходимо указать цену за каждую позицию, то установите галочку в чек-<br>боксе «Указать цену за каждую позицию».<br>В данном случае «Общая сумма без НДС» будет высчитана автоматически                                                                                                    |
| ндс                                       | В блоке необходимо указать сумма включает НДС или сумма не облагается НДС. В<br>случае указания, что сумма включает НДС необходимо выбрать из выпадающего<br>списка одно из значений:<br>• 0%;<br>• 10%;<br>• 20%;<br>• Сложный.<br>В случае выбора значения НДС "Сложный" Покупателю необходимо самостоятельно<br>рассчитать сумму с НДС и указать данную сумму в поле "Общая сумма с НДС". |

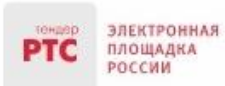

|                             | При указании точного размера НДС поле "Общая сумма с НДС" заполняется                                     |
|-----------------------------|----------------------------------------------------------------------------------------------------|
|                             | автоматически и не подлежит редактированию.                                                               |
| Дополнительные<br>параметры | При необходимости возможно указание дополнительной информации по позициям.<br>Заполнение не обязательное. |

Для добавления одной/нескольких позиций нажмите кнопку «Добавить позицию».

+ ДОБАВИТЬ ПОЗИЦИЮ

Указать цену за каждую позицию

Сведения о добавляемой позиции отобразятся в таблице ниже.

Для удаления позиции необходимо нажать кнопку

| <b>—</b> • • • • • • | <pre></pre> |          |
|----------------------|-------------|----------|
| позиция              | будет       | удалена. |

Итоговая стоимость

Дополнительно есть возможность загрузки нескольких позиций, из файла нажав кнопку "Импортировать позиции из файла". После нажатия кнопки открывается всплывающее окно «Импорт позиции из Excel» с возможностью скачать шаблон или загрузить уже заполненный файл.

⑪

Раздел «Детали запроса»

| Адрес поставки                                        | Необходимо указать адрес поставки требуемого товара (начните вводить название города, далее выберите из выпадающего списка)                                                                                                    |
|-------------------------------------------------------|----------------------------------------------------------------------------------------------------|
| Период поставки                                       | Необходимо указать в течение какого периода должен быть доставлен<br>товар/оказана услуга/выполнена работа                                                                                                    |
| Условия оплаты                                        | Необходимо из выпадающего списка выбрать условия оплаты: предоплата, постоплата, рассрочка платежа, оплата в кредит, в соответствии с документацией                                                                                                    |
| Форма заключения<br>договора                          | Выберите форму заключения договора:<br>• Электронный договор - договор заключается в рамках ЭМ РТС-маркет;<br>• Бумажный договор - договор заключается на бумажном носителе                                                                                                    |
| Дата окончания<br>приема<br>предложений по<br>запросу | Указывается дата окончания приема предложений по запросу.<br>По умолчанию система устанавливает 15 календарных дней для приема<br>предложений. При необходимости данный срок можно изменить. Время<br>указывается местное.<br>В случае необходимости заключения срочной сделки включите параметр «Срочная<br>сделка». |

| тондер<br>РТС Электронна<br>площадка<br>россии                                          | 000 «РТС-тендер»<br>121151, г. Москва, набережная Тараса Шевченко, д. 23А.<br>Сайт: www.rts-tender.ru Е-mail: market@rts-tender.ru Тел.: +7 (800) 775-99-59                                                                                                    |
|-----------------------------------------------------------------------------------------|----------------------------------------------------------------------------------------------------|
|                                                                                         | <ul> <li>Дата окончания приема предложений по запросу</li> <li>12.06.2019 15:20</li> <li>Срочная сделка </li> <li>Прием предложений по срочным покупкам осуществляется в течении следующего рабочего дня, следующего за днем публикации</li> </ul>                                                                                                    |
|                                                                                         | Если параметр включен, то поля «Дата окончания приема предложений по запросу»<br>и «Плановая дата заключения договора» не заполняются. В этом случае прием<br>предложений по срочным покупкам осуществляется в течение следующего рабочего<br>дня, следующего за днем публикации.                                                                                                    |
|                                                                                         | В поле «Плановая дата заключения договора» устанавливается автоматически дата заключения договора через 2 календарных дня после окончания приема предложений по запросу. При необходимости данное поле можно отредактировать.                                                                                                    |
|                                                                                         | При установке даты в поле «Дата окончания приема предложений по запросу» выполняется проверка в соответствии с производственным календарем. Система не позволяет установить дату на выходной или праздничный день                                                                                                    |
| Плановая дата<br>заключения<br>контракта                                                | Если указан срок окончания приема предложений по запросу, планируемая дата<br>выставляется автоматически через 1 календарный день, данное поле доступно для<br>редактирования                                                                                                    |
| Контактные данные                                                                       |                                                                                                    |
| ФИО                                                                                     | Данные необходимо заполнить вручную                                                                                                    |
| Контактный<br>телефон                                                                   |                                                                                                    |
| Электронная почта                                                                       |                                                                                                    |
| Дополнительно можн<br>раздела не обязате.<br>Продавцам. Выбор Пр<br>добавления Продавцо | ю заполнить раздел «Пригласить Поставщиков к участию в закупке». Заполнение<br>льное. Приглашения отправляются после публикации закупки всем выбранным<br>родавцов возможен автоматический по ОКПД2 и вручную Покупателем. Для поиска и<br>в вручную можно воспользоваться простым или расширенным поиском.                                                                                                   |
| Простой поиск                                                                           | В блоке «Выберите Поставщика из списка» начните вводить название организации<br>или ИНН и из выпадающего списка выберите организацию. Или в блоке «Введите<br>электронную почту» укажите адрес электронной почты необходимого Продавца и<br>нажмите кнопку «Добавить». Для загрузки списка адресов электронной почты<br>нажмите кнопку "Импорт из файла" прикрепите файл и нажмите кнопку "Начать<br>импорт". |
| Расширенный поиск                                                                       | Заполните блоки «Наименование или ИНН организации» и «Регион». После заполнения нажмите кнопку «Найти». В появившемся списке выберите необходимую организацию и нажмите кнопку «Пригласить».                                                                                                    |

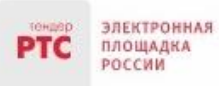

**4.** Для сохранения черновика извещения нажмите кнопку "Сохранить Черновик" (Черновик извещения можно будет просмотреть в разделе "Мои покупки");

5. Для публикации извещения нажмите кнопку «Опубликовать запрос».

Закупка будет размещена со статусом «Прием предложений».

## 3. Внесение изменений, отмена, ускорение сделки и создание копии опубликованной закупки

После публикации закупки с помощью функционала Электронного магазина РТС-маркет существует возможность:

- Внести изменения в опубликованную закупку;
- Отменить опубликованную закупку;
- Ускорить проведение закупки (ускорить сделку);
- Создать копию закупки.

### 3.1. Внесение изменений в опубликованную закупку

Покупатель может внести изменения в запрос о проведении закупки на любом этапе ее проведения до направления договора Продавцом (до перехода запроса в статус «Согласование договора»).

#### Для внесения изменений в опубликованную закупку:

- 1. В Личном кабинете перейдите в раздел «Мои покупки» и откройте нужную закупку;
- 2. Нажмите кнопку «Действия», далее нажмите кнопку «Редактировать»;

| Мои покупки / Закупка механических каранд / Детали запроса    |                                                                              |
|---------------------------------------------------------------|------------------------------------------------------------------------------|
| Покупка 28 мая 2019, 15:05<br>Закупка механических карандашей | действия …                                                                   |
| Сделка №<br>Прием предложений O Осталось 15 дней 0 часов      | Создать копию                                                                |
| Покупатель: Составки: 31.12.2019<br>Апрес поставки: Грарианд  | <ul> <li>Ускорить сделку</li> <li>Редактировать</li> <li>Отмонить</li> </ul> |
| Афес доставка, г Барнаул                                      | Ш Отменить                                                                   |

- 3. Откроется закупка в режиме редактирования. Отредактируйте нужные поля;
- 4. После внесения изменений нажмите кнопку «Опубликовать запрос».

## 3.2. Отмена опубликованной закупки

Покупатель может отменить запрос о проведении закупки на любом этапе ее проведения до направления договора Продавцом (до перехода запроса в статус «Согласование договора»).

#### Для отмены проведения закупки:

площадка оссии

- В Личном кабинете перейдите в раздел «Мои покупки» и откройте нужную закупку;
- 2. Нажмите кнопку «Действия», далее нажмите кнопку «Отменить»;

| Мои покупки / Закупка механических каранд / Детали запроса                            |                                                         |
|---------------------------------------------------------------------------------------|---------------------------------------------------------|
| Покупка 28 мая 2019, 15:05<br>Закупка механических карандашей                         | действия …                                              |
| Сделка № ОСталось 15 дней 0 часов<br>Покупатель:<br>Дата и время поставки: 31.12.2019 | Г Создать копию<br>О Ускорить сделку<br>У Редактировать |
| Адрес доставки: <b>г Барнаул</b>                                                      | 💼 Отменить                                              |

3. Закупка будет автоматически отменена.

Закупка переводится в статус «Сделка отменена».

#### 3.3. Ускорение (ускорение проведения закупки сделки)

Ускорение проведения закупки (ускорение сделки) - это принудительный перенос даты окончания приема предложений на 2 минуты вперед от актуальной даты окончания приема предложений по запросу.

Покупатель может ускорить проведение закупки (ускорить сделку) только на этапе приема предложений по закупке (статус «Прием предложений»).

### Для ускорения проведения закупки (ускорения сделки):

- 1. В Личном кабинете перейдите в раздел «Мои покупки» и откройте нужную закупку;
- 2. Нажмите кнопку «Действия», далее нажмите кнопку «Ускорить сделку»;

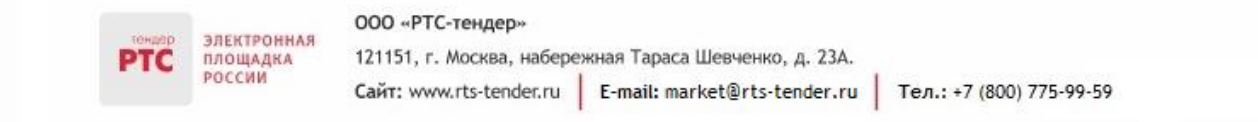

| Мои покупки / Закупка механических каранд / Детали запроса                    |                                                                              |
|-------------------------------------------------------------------------------|------------------------------------------------------------------------------|
| Покупиа 28 мая 2019, 15:05<br>Закупка механических карандашей                 | действия …                                                                   |
| Сделка № Прием предложений ③ Осталось 15 дней 0 часов                         | Создать копию                                                                |
| Покупатель:<br>Дата и время поставки: 31.12.2019<br>Адрес доставки: г Барнаул | <ul> <li>Ускорить сделку</li> <li>Редактировать</li> <li>Отменить</li> </ul> |
|                                                                               |                                                                              |

3. Появится сообщение «Ожидайте перехода сделки в статус: «Согласование условий»»;

Примечание: при ускорении сделки запрос перейдет в статус «Сделка отменена» если на этапе приема заявок не подано предложений от Продавцов.

### 3.4. Создание копии закупки

Покупатель может создать копию закупки на любом этапе ее проведения. По отмененным закупкам (статус закупки «Сделка отменена») невозможно создать копию.

#### Для ускорения проведения закупки (ускорения сделки):

- 1. В Личном кабинете перейдите в раздел «Мои покупки» и откройте нужную закупку;
- 2. Нажмите кнопку «Действия», далее нажмите кнопку «Создать копию»;

| Мои покупки / Закупка механических каранд / Детали запроса              |                                                         |
|-------------------------------------------------------------------------|---------------------------------------------------------|
| Покупка 28 мая 2019, 15:05<br>Закупка механических карандашей           | действия …                                              |
| Сделка № 12617                                                          | Создать копию                                           |
| Покупатель: РТС Васильков Заказчик<br>Дата и время поставки: 31.12.2019 | <ul><li>Ускорить сделку</li><li>Редактировать</li></ul> |
| Адрес доставки: г Барнаул                                               | 💼 Отменить                                              |

- 3. Откроется копия извещения о проведении закупки в режиме редактирования;
- 4. После внесения изменений нажмите кнопку «Опубликовать запрос».

В результате будет сформирована копию закупки в статусе «Прием предложений».

## 4. Порядок действий Покупателя при обсуждении условий сделки

По истечении срока подачи предложений закупка автоматически переходит в статус «Согласование условий» в том случае, если подано хотя бы одно предложение.

Покупателю в процессе рассмотрения поступивших предложений на закупку с помощью функционала Электронного магазина доступна возможность обсуждения с Продавцом предложенных им условий реализации товара (выполнения работ, оказания услуг) посредством онлайн-чата.

**Онлайн-чат** - средство обмена сообщениями в Электронном магазине в режиме реального времени, с помощью которого Покупатель и Продавец имеют возможность обсуждать условия реализации товаров (выполнения работ, оказания услуг).

Покупатель может перейти в онлайн-чат с Продавцом двумя способами.

1 способ:

электронная

ПЛОЩАДКА РОССИИ

1. Перейдите в раздел «Мои покупки», откройте необходимую закупку;

2. Во вкладке «Предложения» напротив Продавца нажмите кнопку «Чат с продавцом». Откроется чат с продавцом;

| Закупка механических кара                                                       | андашей                                                              | действия …            |
|---------------------------------------------------------------------------------|----------------------------------------------------------------------|-----------------------|
| делка № 12617                                                                   |                                                                      |                       |
| Прием предложений 🕓 Осталось 14 дней 22                                         | 2 часа                                                               | Мои условия:          |
| предложения                                                                     |                                                                      | 10 000,00 ₽           |
| окупатель:                                                                      |                                                                      | 1 позиция             |
| ата и время поставки: 31.12.2019                                                |                                                                      | Все условия           |
| дрес доставки: <b>г Барнаул</b>                                                 |                                                                      |                       |
|                                                                                 |                                                                      |                       |
| Предложения Общение 🤇                                                           | Файлы Детали запроса                                                 |                       |
|                                                                                 |                                                                      |                       |
|                                                                                 |                                                                      |                       |
| Зсе предложения                                                                 |                                                                      |                       |
| Все предложения                                                                 |                                                                      |                       |
| Все предложения<br>предложения                                                  | 1 200,00 P                                                           |                       |
| Все предложения<br>предложения<br>28 мая 2019, 16:31                            | <b>1 200,00 Р</b><br>Не облагается НДС                               | 🗖 ЧАТ С ПРОДАВЦОМ 🗸 🗸 |
| Все предложения<br>предложения<br>28 мая 2019, 16:31                            | 1 200,00 Р<br>Не облагается НДС<br>15 000 00 Р                       | 🗖 ЧАТ С ПРОДАВЦОМ 🗸 🗸 |
| Все предложения<br>предложения<br>28 мая 2019, 16:31<br>Ф<br>28 мая 2019, 16:51 | 1 200,00 Р<br>Не облагается НДС<br>15 000,00 Р<br>Включает НДС (20%) | ЧАТ С ПРОДАВЦОМ У     |

3. В поле чата введите сообщение Продавцу. При необходимости прикрепите файл;

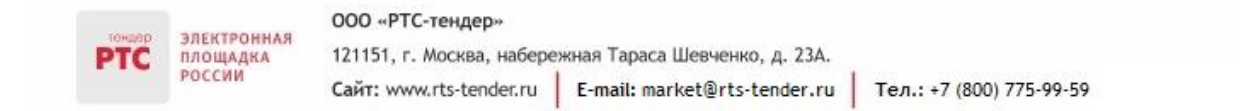

| Предложения Общен        | ие Файлы Детали запроса                                |                                                 |
|--------------------------|--------------------------------------------------------|-------------------------------------------------|
|                          |                                                        |                                                 |
| РІС Весенний Поставщик 1 | РТС Зимний Поставщик 1                                 | Заключение сделки                               |
| РТС Зимний Поставщик 1   | РТС Зимний Поставщик 1 28 мая 2019 16:31               | Предложение продавца<br>1 200,00 ₽              |
|                          | Продавец предложил условия сделки<br>Сумма: 1 200,00 ₽ | Согласование договора<br>Электронное подписание |
|                          |                                                        | О Сделка заключена                              |
|                          |                                                        |                                                 |
|                          |                                                        |                                                 |
|                          |                                                        |                                                 |
|                          |                                                        |                                                 |
|                          |                                                        |                                                 |
|                          |                                                        |                                                 |
|                          | Введите сообщение (Не более 2000 символов)             | ^                                               |
|                          |                                                        | ~                                               |
|                          | E Прикрепить документы отп                             | ІРАВИТЬ                                         |

4. Для отправки сообщения нажмите кнопку «Отправить».

2 способ:

- 1. Перейдите в раздел «Мои покупки», откройте необходимую закупку;
- 2. Во вкладке «Общение» выберите Продавца;
- 3. В поле чата введите сообщение Продавцу. При необходимости прикрепите файл.

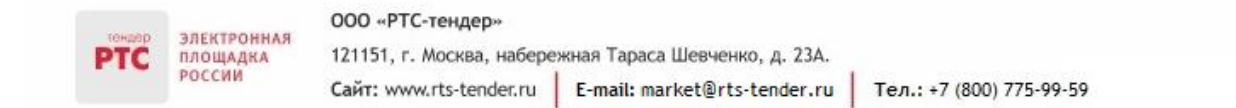

| Предложения Обще                                   | ние Файлы Детали запроса                                                                                                    |                                                                                                    |
|----------------------------------------------------|----------------------------------------------------------------------------------------------------|----------------------------------------------------------------------------------------------------|
| РТС Весенний Поставщик 1<br>РТС Зимний Поставщик 1 | РТС Весенний Поставщик 1<br>РТС Весенний Поставщик 1 28 мая 2019 16:25<br>Продавец предложил условия сделки<br>Сумма: 15 000,00 Р<br>РТС Весенний Поставщик 1 28 мая 2019 16:51<br>Продавец предложил условия сделки<br>Сумма: 15 000,00 Р | Заключение сделки<br>Согласование условий<br>Предложение продавца<br>15 000,00 Р<br>Согласование договора<br>Электронное подписание<br>Сделка заключена |
|                                                    | Введите сообщение (Не более 2000 символов)<br>В прикрепить документы                                                                                                    | ПРАВИТЬ                                                                                                    |

4. Для отправки сообщения нажмите кнопку «Отправить».

Направленное сообщение появится у Продавца.

## 5. Порядок действий Покупателя при рассмотрении предложений, поступивших от Продавцов

Покупатель может рассмотреть предложения, поступившие от Продавцов, двумя способами.

1 способ:

1. Перейдите в раздел «Мои покупки», откройте необходимую закупку;

2. Во вкладке «Предложения» напротив Продавца нажмите кнопку «Одобрить». Предложение другого Продавца будет автоматически отклонено;

#### ртс электронная площадка россии ООО «РТС-тендер» 121151, г. Москва, набережная Тараса Шевченко, д. 23А. Сайт: www.rts-tender.ru E-mail: market@rts-tender.ru Teл.: +7 (800) 775-99-59

| Мои покупки / Закупка механических каранд / Предложение |                                 |          |                        |        |  |  |
|---------------------------------------------------------|---------------------------------|----------|------------------------|--------|--|--|
|                                                         |                                 |          |                        |        |  |  |
| Покупка 28 мая 2019, 15:05                              |                                 |          |                        |        |  |  |
| Закупка механических карандашей                         |                                 |          | действия •••           |        |  |  |
| Сделка №                                                |                                 |          |                        |        |  |  |
| Согласование условий                                    |                                 |          | Мои условия:           |        |  |  |
| 2 предложения                                           |                                 |          | 10 000,00 ₽            |        |  |  |
| Покупатель:                                             |                                 |          | 1 позиция              |        |  |  |
| Лата и время поставки: 31.12.2019                       |                                 |          | Все условия            |        |  |  |
| Адрес доставки: г Барнаул                               |                                 |          |                        |        |  |  |
|                                                         |                                 |          |                        |        |  |  |
|                                                         |                                 |          |                        |        |  |  |
| Предложения Общение Файль                               | ы Детали запроса                |          |                        |        |  |  |
|                                                         |                                 |          |                        |        |  |  |
|                                                         |                                 |          |                        |        |  |  |
| Все предложения                                         |                                 |          |                        |        |  |  |
|                                                         |                                 |          |                        |        |  |  |
| 2 предложения                                           |                                 |          |                        |        |  |  |
|                                                         |                                 |          |                        |        |  |  |
| РТС Зимний Поставщик 1 🔍                                | 1 200,00 ₽<br>На облагается НЛС | одобрить | 🔲 ЧАТ С ПРОДАВЦОМ      | $\sim$ |  |  |
| 20 Max 2013, 10.31                                      | Петопагается пдо                |          |                        |        |  |  |
|                                                         |                                 |          |                        |        |  |  |
| РТС Весенний Поставщик 1 🔍                              | 15 000,00 ₽                     | ОЛОБРИТЬ | ЧАТ С ПРОЛАВНОМ        | $\sim$ |  |  |
| 28 мая 2019, 16:51                                      | Включает НДС (20%)              |          | ,, <del>, , 4</del> 0m |        |  |  |
|                                                         |                                 |          |                        |        |  |  |
|                                                         |                                 |          |                        |        |  |  |

3. Во вкладке «Общение» в чате с Продавцом (предложение которого одобрено) появится сообщение «Поздравляем! Вы договорились. До завершения сделки остался последний шаг - заключение договора».

### 2 способ:

1. Перейдите в раздел «Мои покупки», откройте необходимую закупку;

2. Во вкладке «Общение» выберите Продавца;

3. В блоке «Заключение сделки» нажмите кнопку «Одобрить». При одобрении, предложения других продавцов будут отклонены;

#### 000 «РТС-тендер»

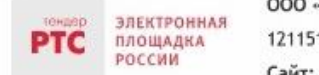

121151, г. Москва, набережная Тараса Шевченко, д. 23А. Сайт: www.rts-tender.ru Е-mail: market@rts-tender.ru Тел.: +7 (800) 775-99-59

| Мои покупки / Закупка механиче                                                                                                    | ских каранд / Общение / <b>Чат</b>                                                                                                    |                                                                                                    |
|----------------------------------------------------------------------------------------------------|----------------------------------------------------------------------------------------------------|----------------------------------------------------------------------------------------------------|
| Покупка 28 мая 2019, 15:05<br>Закупка механичес<br>Сделка №<br>Согласование условий<br>2 предложения<br>Покупатель:<br>Дата и время поставки: 31.12.20<br>Адрес доставки: г Барнаул | жих карандашей<br>19                                                                                                    | ДЕЙСТВИЯ •••<br>Мои условия:<br>10 000,00 P<br>1 позиция<br>Все условия                                                                                                    |
| Предложения Обш                                                                                                    | ение Файлы Детали запроса                                                                                                    |                                                                                                    |
| РТС Весенний Поставщик 1<br>РТС Зимний Поставщик 1                                                                                                    | РТС Весенний Поставщик 1 28 мая 2019 18:25<br>Продавец предложил условия сделки<br>Сумма: 15 000,00 Р<br>РТС Весенний Поставщик 1 28 мая 2019 18:51<br>Продавец предложил условия сделки<br>Сумма: 15 000,00 Р<br>РТС Васильков Заказчик 28 мая 2019 18:57 | Заключение сделки<br>Согласование условий<br>Предложение продавца<br>15 ООО,ОО Р<br><u>ОДОБРИТЬ</u><br>При одобрении, предложения<br>других продавцов будут<br>отклонены<br>Согласование договора<br>Электронное подлисание<br>Сделка заключена |
|                                                                                                    | Введите сообщение (Не более 2000 символов)                                                                                                    |                                                                                                    |

4. Во вкладке «Общение» в чате с Продавцом (предложение которого одобрено) появится сообщение «Поздравляем! Вы договорились. Ожидайте загрузки договора продавцом».

Сделка перейдет в статус «Согласование договора». Продавец должен направить договор Покупателю.